# DCI-USERS MANUAL IEEE 1394 HOST ADAPTER CARD

# **DVX-400P**

# DCi\_ USERS MANUAL IEEE 1394 HOST ADAPTER CARD

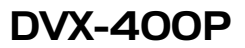

🗩 このマニュアルの構成・

本マニュアルは以下のような構成になっております。

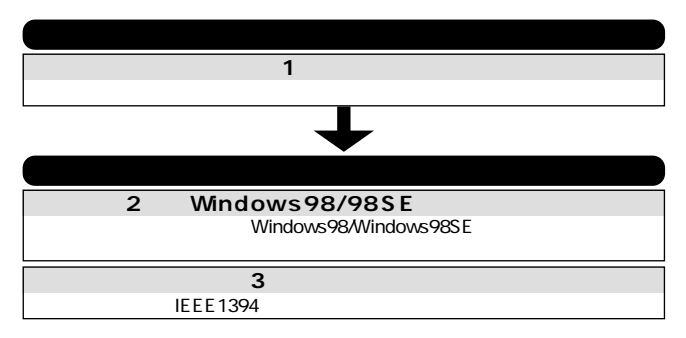

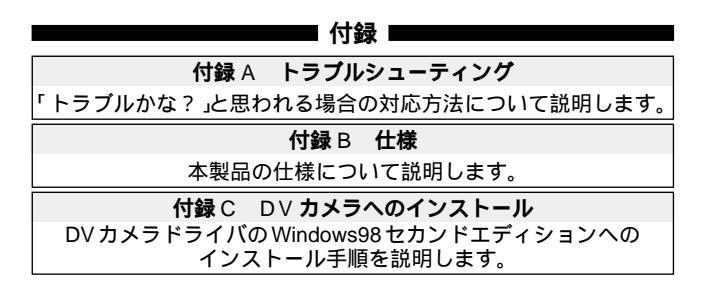

《マニュアル内の表記について》 本マニュアル内では製品の名称を本製品と表記します。 区別が必要な場合は製品型番で表記します。

User's Manual Ver.2.0 Rev.B

### 目 次

| 第1章         | はじめに                                             |
|-------------|--------------------------------------------------|
| 1 - 1       | IEEE1394概要 · · · · · · · · · · · · · · · · · · · |
| 2           | 製品概要・・・・・・・・・・・・・・・・・・・・・・・2                     |
| 3           | 特長 · · · · · · · · · · · · · · · · · · ·         |
| 4           | 推奨ハードウェアおよびOS・・・・・・・・・・4                         |
| 5           | 梱包内容について5                                        |
| 6           | 各部の名称 · · · · · · · · · · · · · · · · · · ·      |
| 第2章         | Windows 98/98SE <b>へのインストール</b>                  |
| 2 - 1       | アダプタ・インストレーション・・・・・・・・・・6                        |
| 2           | Windows98/98SE OHCHEEE1394                       |
|             | ドライバインストレーション7                                   |
| 3           | インストールの確認10                                      |
| 4           | コンピュータからの本製品の取り外し12                              |
| <b>第</b> 3章 | <b>実際に使用する</b>                                   |
| <b>付録</b> A | <b>トラブルシューティング</b> 14                            |
| <b>付録</b> B | <b>仕様</b> 15                                     |
| <b>付録</b> C | DV カメラへのインストール16                                 |

※記載の会社名および製品名は各社の商標または登録商標です。

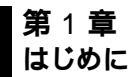

### 1-1 IEEE1394 概要

IEEE1394は、FireWireとして Apple Computer,Incが開発した高速 シリアルインターフェィスを IEEE 委員会で規定した新しいインター フェイスです。

通信速度は、400Mbpsと高速で63台までのデバイスを接続する 事ができ、各デバイス間の距離は、最大で4.5mまで可能です。ホット スワップ、シンプルなコネクタ形状(光ファイバを除くコネクタ形状は、 4ピン、6ピンの2種類しかありません)など現在のインターフェィス になくてはならない機能をサポートしています。接続形態は、SCSI のようにデイジーチェーンで各デバイスを接続する事も可能ですが リピータを介してツリー状に接続するなど柔軟性のある接続が行え ます。

特長の一つにアイソクロノス転送のサポートがあります。これは、 デジタルビデオカメラや、デジタルオーディオなどからの、動画や 音声の情報を途切れずに再生する必要のあるデバイスに有効な転送 方式です。又、IEEE1394は、プリンタやデバイスベイ、家庭内LAN などの用途でも期待されています。

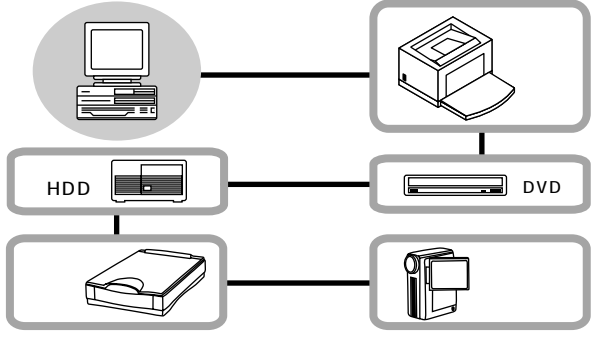

図1-1 カスケード接続

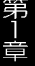

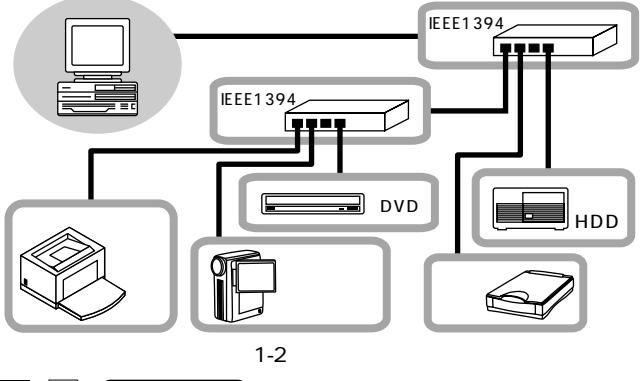

1-2 製品概要

本製品はPCIバス・スロットをもつIBM PC 互換機上で使用可能 なバスマスタ・タイプの32 ビットPCI IEEE1394 ホスト アダプタ です。IEEE1394 および PCI Rev.2.1 に準拠し、400Mbpsの転送速度 をサポートしています。IEEE1394 ポートを持たないコンピュータ のIEEE1394への対応が可能になります。本製品はプラグアンド プレイに対応しています。I/Oベース・アドレスやIRQといった すべてのリソースは、プート時にシステムによって自動的に割り当て られます。

本製品には、購入後すぐにDVカメラから画像の取りこみが行な える様に Ulead 社製DVキャプチャアプリケーションをバンドル しています。IEEE1394 インターフェイスを使用した簡単なビデオ 画像の取り込みをお楽しみ下さい。

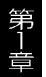

Windows98SEを使用してOSに含まれているマイクロソフトDV ドライバを使用して下さい。Ulead 社製 DV キャプチャアプリ ケーションの詳細は、同梱されている Ulead Video Studio マニュ アルを参照して下さい。

本製品に付属の"Ulead Video Studio3.0/DV"に関してUlead 社よ リサポートを受ける為には、Ulead 社へのユーザ登録が必要です。 Ulead Video Studio3.0/DV に関する質問につきましては、以下の 番号、またはアドレスにお問い合せください。

### ユーリード システムズ

Tel: 03-5491-5662 Fax: 03-5491-5663 URL: http://www.ulead.co.jp

### 1-3 特長

IEEE1394a に対応しています。 OHCI に対応しています。 32 ビットPCI バスマスタ・モードをサポート 400 / 200 / 100Mbpsの3つの転送モードをサポート PCI Rev.2.1準拠 IRQやジャンパ設定などを行う事無く簡単にインストールする事 が出来ます。 プラグアンドプレイ機能に完全互換しています。 外部に6 ピンのコネクタを2 ポートと4 ピンのコネクタを1 ポート、 内部に6 ピンのコネクタを2 ポートと4 ピンのコネクタを1 ポート、 内部に6 ピンのコネクタを2 ポートと4 ピンのコネクタを1 ポート、 内部に6 ピンのコネクタを1 ポート装備しています。 それぞれのポートに荷電流防止機構を備えています。 アシンクロナス、アイソクロノス転送をサポートしています。 63 台までの IEEE1394 機器をサポートしています。

OHCIとは、Apple Computer、Compaq Computer、Intel、Microsoft、National Semiconductor、 Sun Microsystems、Texas Instruments が中心になって提唱した IEEE-1394 などのコント ローラとパソコン間を標準化する為のインタ-フェイス規格です。

### 1-4 推奨ハードウェアおよび OS

486(または、それ以上の)プロセッサを装備した PC/AT 互換コン ピュータ

Windows98/98SE(セカンドエディション)

インストール時に Windows98/98SE インストーラ CD-ROM が 必要です。

本製品にバンドルされている Ulead 製 DV キャプチャアプリ ケーションは Windows98SE上で動作します。

使用されるコンピュータにインストールされているOSがWindows98SE (セカンドエディション)かどうかは、以下の方法で確認する事が 出来ます。

- コントロールパネルフォルダを開いてシステムアイコンをダブル クリックして下さい。
- 2.表示された「システムのプロパティ」に「Windows98 Second Edition4.10.2222 A」と表記されていれば使用されているパソコン には、Windows98 セカンドエディションがインストールされて います。

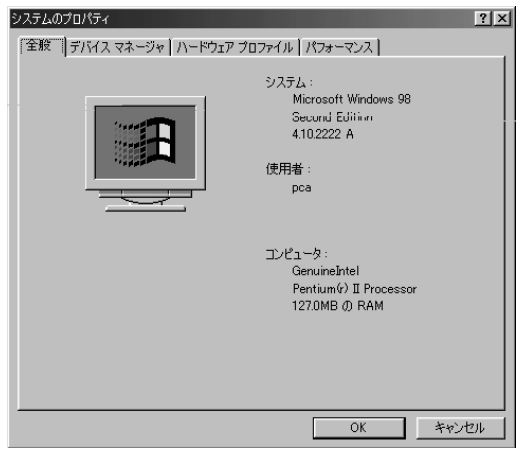

### DVX-400P

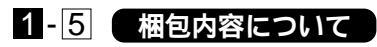

パッケージに以下の付属品が含まれていることを確認してください。

DVX-400P IEEE1394 ホストアダプタカード IEEE1394 ケーブル Ulead 製 DV キャプチャアプリケーションインストーラ CD-ROM このユーザーズマニュアル

不足品がある場合は、販売店または弊社テクニカルサポートまで お問い合わせください。

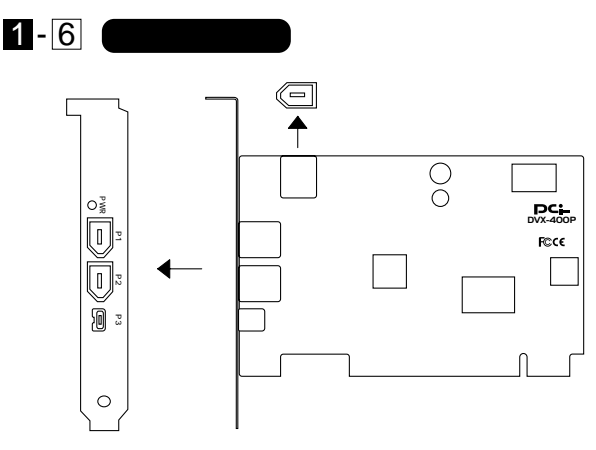

図 1-3 DVX-400P

本製品は図に示されるように外部に6ピン×2 4ピン×1の コネクタと、内部に6ピン×1のコネクタを装備しています。

内部ポートは外部ポート1と共有ポートの為、同時使用は出来ません。

### 第2章 Windows98/98SE **へのインストール**

本章では本製品をWindows98及びWindows98SE (セカンドエディション)で使用する場合のアダプタの インストレーションおよび標準OHCIドライバのインス トール方法について説明します。 Windows98及びWindows98SEインストールCD-ROMをあらかじめご用意ください。

本製品はPCIバス・デバイスなので、インストレーション後にデ バイスの構成をマニュアルで行う必要はありません。システムが I/Oベース・アドレスやIRQといったリソースをブート時に自動 的に割り当てます。前述の手順を行ったら、後はシステムに自動 的に構成させてください。

### 2-1 アダプタ・インストレーション

- 1.コンピュータの電源を切り、電源ソケットからプラグを抜きます。
- 2.コンピュータ・カバーを取り外します。方法はコンピュータのマ ニュアルを参照して行ってください。
- 3.アダプタを、使用されていないバスマスタ対応PCI拡張スロット に挿入します。
- 4.ネジでアダプタをスロットに固定します。
- 5.コンピュータ・カバーを取り付けます。

### 2-2 Windows98/98SE OHCI IEEE1394 ドライバインストレーション

本製品をインストールしたコンピュータを起動するとWindows 98/98SE 起動時にハードウェアウィザードが自動的に開始されます。 以下の手順でインストールを続行してください。

第2音

 ハードウェアウィザードが起動して以下のメッセージが表示され ます。「次へ」ボタンをクリックしてください。

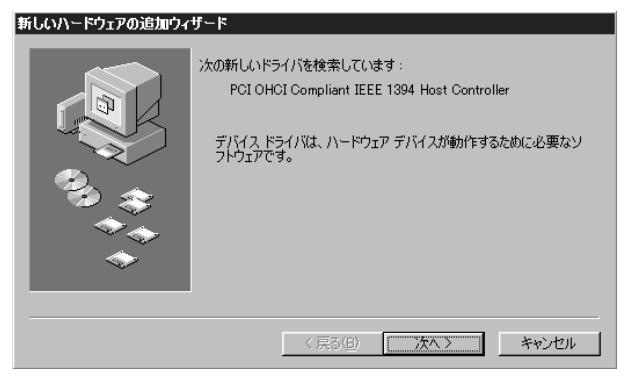

2.「使用中のデバイスに最適なドライバを検索する」ラジオボタンを チェックして「次へ」ボタンをクリックします。

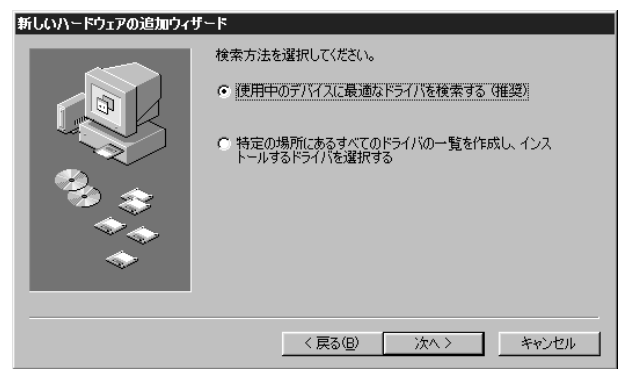

3.Windows98 又は Windows98SE インストール CD-ROM を CD-ROM ドライプにセットして下さい。表示されているウィンドウの "CD-ROM ドライプ"チェックボックスのチェックして「次へ」ボタン をクリックします。

| 新しいハードウェアの追加ウィ | ザード                                                                                                    |
|----------------|----------------------------------------------------------------------------------------------------|
|                | 新しいドライバは、ハードドライブのドライバデータベースと、次の違訳<br>した場所から検索されます。検索を開始するには、レベーをクリックし<br>てください。<br>「 フロッピー ディスク ドライブ(E)<br>「 CD-ROM ドライブ(E)<br>「 Microsoft Windows Update(M)<br>「 <u>検索場所の指定(L)</u><br>」<br><br> |
|                | < 戻る(B) 次へ > キャンセル                                                                                                    |

4.「次のデバイス用のドライバを検索します」に「PCI OHCI Compliant IEEE1394 Host Controller」が選択されている事を確認してラジオ ボタンをチェックして下さい。「次へ」ボタンをクリックします。

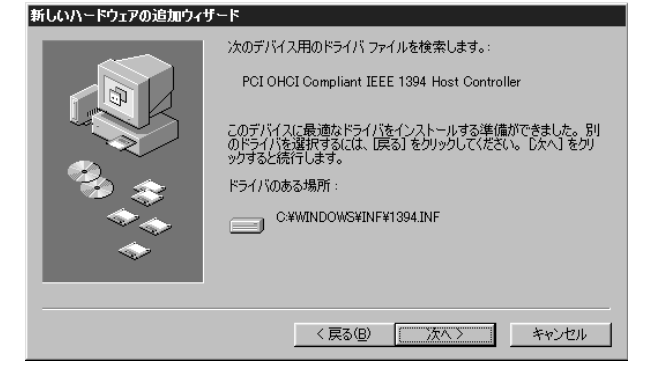

5.ファイルのコピーが完了して以下のウィンドウが表示されたら 「完了」をクリックして下さい。

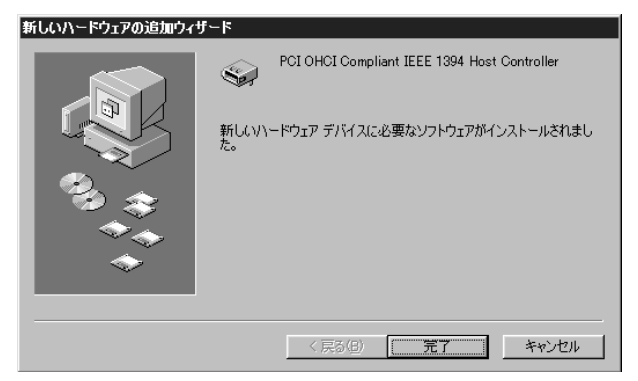

これでインストールは、完了です。

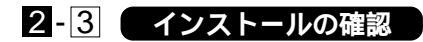

ドライバとアプリケーションのインストールが終了したら以下の 手順でインストールが正常に終了したかを確認してください。

 マイコンピュータ]アイコンをダブルクリックし、開かれたフォル ダから[コントロールパネル]アイコンをダブルクリックしてくだ さい。

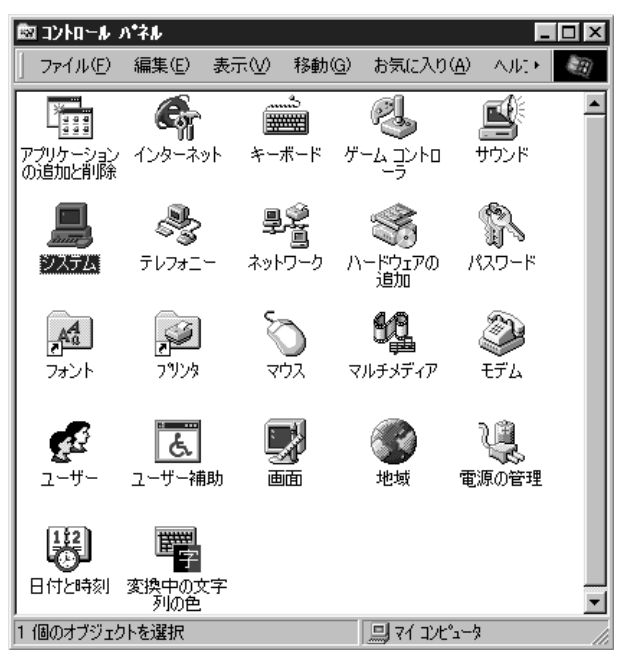

 2.[システム]アイコンをダブルクリックしてください。「システムの プロパティ」ウィンドウが表示されるので、[デバイスマネージャ] タブをクリックしてください。

| システムのプロパティ                                | ? × |
|-------------------------------------------|-----|
| 全般 デバイス マネージャ [ ハードウェア プロファイル ] パフォーマンス ] |     |
| · · · ·                                   |     |

3.「1394 バスコントローラ」の左隣の + をクリックして、「1394 バ スコントローラ」の下に「PCI OHCI Compliant IEEE1394 Host Controller」が表示されるか確認してください。

| システムのプロパティ 🛛 🛛 🛛                         |
|------------------------------------------|
| 「全般 「デバイス マネージャ 】ハードウェア プロファイル 】パフォーマンス】 |
| ○ 種類別に表示(①) ○ 接続別に表示(②)                  |
|                                          |
| プロパティ(R) 更新(E) 前隊(E) 印刷(N)               |
| <br>のK キャンセル                             |

第2章

これらのアイコンが表示されない、またはアイコンに「?」や「!」 のマークが表示される場合はドライバのインストールが正常に終了 していません。

「PCI OHCI Compliant IEEE1394 Host Controller」をクリックして 反転表示させ「削除」ボタンをクリックしてください。その後、本章 のインストール手順に従って再度インストールを行ってください。

### 2-4 コンピュータからの本製品の取り外し

1.「Windowsの終了」を選択してWindowsを終了してください。

2.コンピュータの電源を切り、電源ソケットからプラグを抜きます。

- 3.コンピュータ・カバーを取り外します。方法はコンピュータのマ ニュアルを参照して行ってください。
- 4.アダプタスロットのネジを緩めて本製品をPCI拡張スロットから 取り外します。
- 5.コンピュータ・カバーを取り付けます。

### 第3章 実際に使用する

本製品はIEEE1394機器を接続する為のポートとして外部に6ピン×2 4ピン×1コネクタと、内部に6ピン×1コネクタを装備しています。 IEEE1394機器を接続する場合は、どの外部ポートを使用してもかま いません。また、IEEE1394インターフェイスのコネクタの形状は、 6ピン又は、4ピンコネクタになっています。本製品と接続先のデバ イスとの接続は、6ピン-4ピンケーブル、6ピン-6ピンケーブルを 使用して、接続できます。また、ケーブルの最大長は、4.5メートル です。

内部ボートは、外部ボート1と共有ボートの為、同時使用は出来 ません。

- 1.ケーブルの一端を本製品のポートに差し込みます。
- 2.ケーブルのもう一端を1394機器の6ピン又は、4ピンのポートに 接続します。
- 3.IEEE1394機器を接続後、Windowsのプラグアンドプレイの要求 に従って必要なドライバをインストールしてください。

### 付録 A トラブルシューティング

「トラブルかな?」と思われる場合は、以下の点を確認してください。

それぞれのIEEE1394ケーブルが完全に奥まで差し込まれていますか?

確実に奥まで差し込んでください。

本製品に付属のIEEE1394ケーブルを使用していますか? 付属のIEEE1394ケーブルを使用するかPLANEX純正IEEE 1394ケーブルをご使用ください。400Mbpsに対応していない ケーブルの場合、問題がおきることが有ります。

周辺機器の動作中(インストール中を含む)にIEEE1394ケーブル を抜き差ししていませんか?

IEEE1394は、ホットスワップに対応していますが周辺機器の インストール中、及び動作中にケーブルの抜き差しを行う事は、 出来ません。必ず取り外したい周辺機器が動作していない事を 確認してからケーブルを取り外してください。

ケーブルの瞬間的な抜き差しを行っていませんか? IEEE1394 ケーブルの瞬間的な抜き差しは、機器が正常に動作 しなくなるなどの問題を起こします。

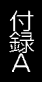

### **付録** B 仕様

| : IEEE1394-1995、IEEE1394a( version2.0 ) |
|-----------------------------------------|
| :外部6ピンコネクタ×2、4ピンコネクタ×1                  |
| 内部6ピンコネクタ×1                             |
| : 100/200/400 Mbps                      |
| :32 ビット PCI( バスマスタ )                    |
| : 最大 5W                                 |
| : 0 ~ 40                                |
| : -20 ~ 80                              |
| : 35 ~ 85%( 結露しないこと )                   |
| : 12.6 × 8.0cm                          |
| : 80g                                   |
| :FCCクラスB、CE                             |
|                                         |

尓

DVカメラドライバのWindows98セカンドエディションへのインストール

本付録では、DVカメラを Windows98 セカンドエディ ションにインストールする場合の手順を説明します。

### C-1 マイクロソフト DV カメラドライバのインストール

- 1.本製品に付属の4-6 ピンケーブルの4 ピン側を DV カメラの 1394 又は、i-LINK ポートに接続して下さい。
- 2.他方の6ピンコネクタをIEEE1394カードの任意のポートに接続 します。
- 不明なデバイスを認識するとWindows上でハードウェアウィザード が自動的に開始されます。
- 付録C

付録 C

4.「使用中のデバイスに最適なドライバを検索する」ラジオボタンを チェックして「次へ」ボタンをクリックします。

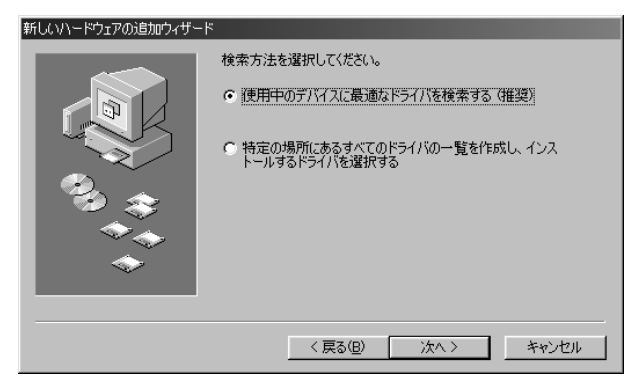

5.Windows98インストールCD-ROMをCD-ROMドライブにセット して下さい。表示されているウィンドウの"「CD-ROMドライブ」 "チェックボックスのチェックして「次へ」ボタンをクリックします。

| 新しいハードウェアの這加ウィザー | ۴                                                                                                    |
|------------------|----------------------------------------------------------------------------------------------------|
|                  | 新しいドライバは、ハードドライブのドライバ データベースと、次の選択<br>した場所から検索されます。検索を開始するには、し次へ」をクリックし<br>てください。<br>□ フロッピー ディスク ドライブ(E)<br>□ CD-ROM ドライブ(E)<br>□ Microsoft Windows Update(M)<br>□ 検索場所の指定(L) |
|                  | < 戻る(B) 次へ > キャンセル                                                                                                    |

6.「次のデバイス用のドライバファイルを検索します。」に「Microsoft DV Camera and VCR」が選択されている事を確認して下さい。 「次へ」ボタンをクリックします。

| 新しいハードウェアの追加ウィザート |                                                                                           |
|-------------------|-------------------------------------------------------------------------------------------|
|                   | 次のデバイス用のドライバ ファイルを検索します。:                                                                 |
|                   | Microsoft DV Camera and VCR                                                               |
|                   | このデバイスに最適なドライバをインストールする準備ができました。別<br>のドライバを選択するには、戻る」をクリックしてください。 したへ」 をクリ<br>ックすると続行します。 |
|                   | ドライバのある場所:                                                                                |
|                   |                                                                                           |
|                   |                                                                                           |
|                   |                                                                                           |
|                   |                                                                                           |
|                   | < 戻る(B) 次へ > キャンセル                                                                        |

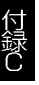

7.ファイルのコピーが終了して以下のウィンドウが表示されたら 「完了」ボタンをクリックして下さい。

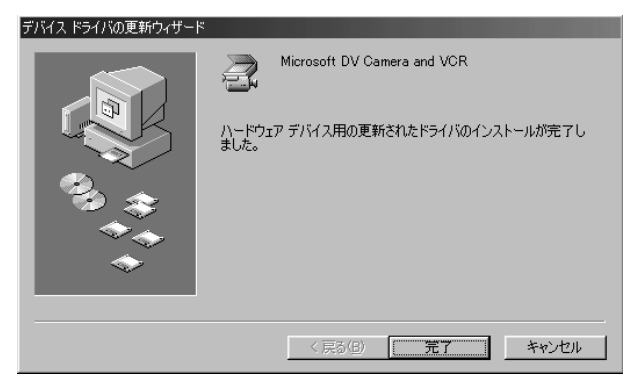

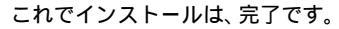

### C-2 インストールの確認

ドライバのインストールが完了したら以下の手順でインストール が正常に完了したかを確認してください。

 マイコンピュータ]アイコンをダブルクリックし、開かれたフォ ルダから[コントロールパネル]アイコンをダブルクリックしてく ださい。

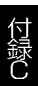

 2.[システム]アイコンをダブルクリックしてください。「システムの プロパティ」ウィンドウが表示されるので、[デバイスマネージャ] タブをクリックしてください。

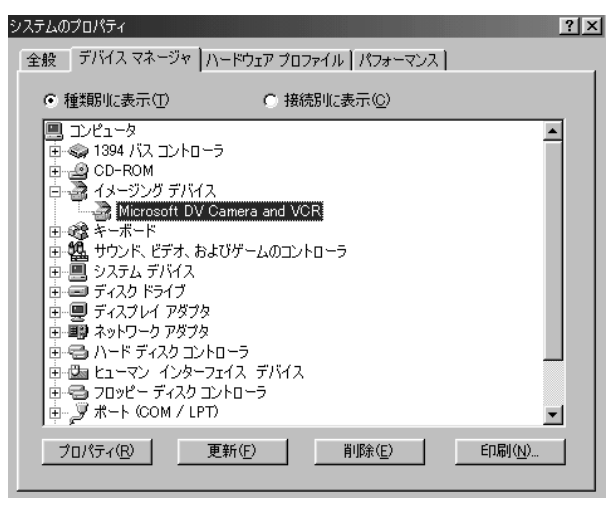

3.「イメージングデバイス」アイコンの左隣の+をクリックして 「Microsoft DV Camera and VCR」アイコンが表示されるか確認し てください。これらのアイコンが表示されない、またはアイコンに 「?」や「!」のマークが表示される場合はドライバのインストールが 正常に終了していません。

「Microsoft DV Camera and VCR」をクリックして反転表示させ 「削除」ボタンをクリックしてください。その後、本付録の手順に 従って再インストールを行ってください。 技術的なご質問、バージョンアップ等のお問い合わせは お気軽に下記へご連絡ください。

なお「ユーザー登録はがき」をご返送またはホームページにて ユーザー登録をおこなっていただいていない場合には、 一切サポートは受けられませんのでご注意ください。

フリーダイアル:0120-415977

FAX: 03-3256-9207

受付時間

月曜日~金曜日(祭日は除く)

10:00 ~ 12:00 · 13:00 ~ 17:00

ご質問の受付やドライバのアップデートを

下記wwwサーバで行なっておりますのでご利用ください。

http://www.planex.co.jp/

E-MAIL: info-planex@planex.co.jp

### プラネックスコミュニケーションズ株式会社

© Copyright 1999 PLANEX COMMUNICATIONS INC. All rights reserved.

### 質問票

技術的なご質問は、この2ページをコピーして必要事項をご記入の 上、下記FAX番号へお送りください。

プラネックスコミュニケーションズテクニカルサポート担当行 FAX:03-3256-9207

送信日:\_\_\_\_\_

| 会社名    |     |  |
|--------|-----|--|
| 部署名    |     |  |
| 名前     |     |  |
| 電話     | FAX |  |
| E-MAIL |     |  |

| 製品名                | IEEE 1394 HOST ADAPTER CARD |  |  |  |  |
|--------------------|-----------------------------|--|--|--|--|
| 型番<br>Product No.  | DVX-400P                    |  |  |  |  |
| 製造番号<br>Serial No. |                             |  |  |  |  |

| INTERFACE<br>CARD | IRQ    |  |
|-------------------|--------|--|
|                   | I/Oポート |  |

| ソフトウェア | OS | バージョン |
|--------|----|-------|
|--------|----|-------|

| ご使用の<br>パソコン<br>について | メーカー    |                         |     |          |
|----------------------|---------|-------------------------|-----|----------|
|                      | 型番      |                         |     |          |
|                      | その他使用中の | カード(SCSI / Sound Card等) | IRQ | I/O ADDR |
|                      |         |                         |     |          |
|                      |         |                         |     |          |

| 質問 | 内容 |
|----|----|
|----|----|

| <br> |  |
|------|--|
|      |  |
|      |  |
|      |  |
| <br> |  |
|      |  |
|      |  |

### 保証規定

この製品は、厳密な検査に合格したものです。保証期間内に、お客様の 正常なご使用状態の元で万一故障した場合には、本保証規定に従い無 償で修理をさせていただきます。

ご購入後1ヵ月以内に発生した故障については初期不良交換対象とな ります。1ヵ月を過ぎた場合は修理扱いとさせていただきますのでご 了承願います。なお、弊社はセンドバック方式をとらさせていただい ております。

故障の場合には、製品をお客様送料ご負担にて郵送していただき、弊 社まで修理をご依頼ください。

ただし、次のような場合には保証期間内においても、有償修理となります。

- 1. ユーザー登録を行っていない場合
- 2. 購入日が明記されていない場合
- 取扱上の誤りによる故障及び損傷、不当な修理や改造などをされた 場合
- お買い上げ後の移動、落下または郵送などにより故障、損傷が生じた場合
- 5. 火災、天災、地変、ガス害、または異常電圧により故障、損傷が生じ た場合

保証書は、日本国内においてのみ有効です。 保証期間は、製品お買い上げ日より算定いたします。 保証書は再発行いたしませんので、大切に保管してください。

### 保証書

### 弊社の保証規定を必ずご覧ください。

| 保証期間<br>Warranty   | 西暦   | 年        | 月       | 日より    | 1   | 年間        |
|--------------------|------|----------|---------|--------|-----|-----------|
| 製品名                | IEEE | e 1394 i | HOST AI | DAPTER | CAF | <b>ND</b> |
| 型番<br>Product No.  |      | C        | )VX-40  | OP     |     |           |
| 製造番号<br>Serial No. |      |          |         |        |     |           |
|                    |      |          |         |        |     |           |

| 個人使用   | 用 法人使用(チェックしてください。)             |
|--------|---------------------------------|
| 個人でご使用 | 用の場合には、個人名、および住所以降の欄にのみご記入ください。 |
| フリガナ   |                                 |
| 会社名    |                                 |
| (個人名)  |                                 |
| 部課名    |                                 |
| フリガナ   |                                 |
| 担当者名   |                                 |
| フリガナ   |                                 |
|        |                                 |
| 住所     | 都府                              |
|        | 道県                              |
|        |                                 |
| 電話     | 内線                              |
| FAX    |                                 |
| E-MAIL |                                 |

| 購λ庄夕        | 購λ庄夕 |
|-------------|------|
| 開八石石<br>所在地 | 所在地  |
| <u>.</u>    |      |

### ユーザー登録について

この度は弊社製品をお買い上げいただき誠にありがとうございます。弊社では製 品をお買い上げいただいたお客様にユーザー登録をお願いしております。ユーザー 登録を行っていただいたお客様には新製品情報、バージョンアップ情報、キャンペー ン情報等さまざまな情報を提供させていただきます。また、製品の故障等でユーザー サポートをお受けになるにはお客様のユーザー登録が必要となります。ぜひユーザ 一登録を行ってくださいますようお願いいたします。

ユーザー登録は下記弊社インターネットホームページ上で受け付けております。 ホームページ上でユーザー登録を行って戴いたお客様には抽選でプレゼントを差し 上げております。ぜひホームページ上のユーザー登録をご利用くださいますようお 願いいたします。

http://www.planex.co.jp/

インターネットをご使用になれないお客様は、本マニュアル最終ページのユーザ 一登録はがきをご使用ください。切り取って必要事項をご記入の上、弊社宛にご返送 ください。インターネット上でユーザー登録をされたお客様は、ユーザー登録はがき をご返送いただく必要はありません。

### ユーザー登録書の記入方法

ユーザー登録書をご記入いただく場合には、以下の事項を参考にしてください。

" 製造番号 "には、パッケージ側面に貼られているパーコードシールの" S/N "または商品裏側に記されている内容をご記入ください。

ユーザー登録書の表面の使用環境を忘れずに必ずご記入ください。サポート時 の参考情報とさせていただきます。

### グリーンマークについて

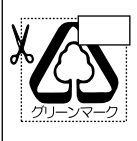

本製品は、グリーンマーク事業に協賛し、パッケージに再生紙を 利用しています。グリーンマーク事業とは、紙のリサイクルを推 進することを目的とした事業ですが、併せて環境の緑化も目的 としています。パッケージ裏面にあるグリーンマークを、学校あ るいは町内会、自治体単位で集め、財団法人古紙再生促進センタ ーに送っていただくと、苗木、またはセンターオリジナルのノー トが送られます。詳しくは、財団法人古紙再生促進センター(電 話 03-3541-9171)までお問い合わせ下さい。

### 郵便はがき

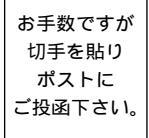

切い取

こ際

### 101-0041

### 東京都千代田区神田須田町 1-7 ウイン神田高橋ビル 5F

### プラネックスコミュニケーションズ株式会社

### 『テクニカル・サポート担当』 行

ご使用になっている環境をお知らせください。

| 使用<br>ネットワーク OS |  |
|-----------------|--|
| 使用 OS           |  |
| 使用機種            |  |

### ユーザー登録書

### (プラネックスコミュニケーションズ 控)

| 購入日                | 西暦                    | 年                    | 月                  | B      |
|--------------------|-----------------------|----------------------|--------------------|--------|
| 製品名                | IEEE 13               | 94 HOST              | ADAPTE             | r card |
| 型番<br>Product No.  |                       | DVX-4                | 100P               |        |
| 製造番号<br>Serial No. |                       |                      |                    |        |
| 個人使り               | 用 法人使用<br>用の場合には、個人名、 | (チェックしてく<br>および住所以降の | ください。)<br>欄にのみご記入く | (ださい。  |
| フリガナ               |                       |                      |                    |        |
| 会社名<br>(個人名)       |                       |                      |                    |        |
| 部課名                |                       |                      |                    |        |
| フリガナ               |                       |                      |                    |        |
| 担当者名               |                       |                      |                    |        |
| フリガナ               |                       |                      |                    |        |
| 住所                 | <br>都 府<br>道 県        |                      |                    |        |
| 電話                 |                       | -                    | _                  | 内線     |
| FAX                | _                     | _                    | _                  |        |
| E-MAIL             |                       |                      |                    |        |
|                    |                       |                      |                    |        |

切り取り線

# 本製品をお買い上げのお客様へ

このたびは、PCI製品をお買い上げ頂き誠にありがと うございます。

以下の文は本製品マニュアル 5ページ 第一章 1-6 各部の名称 の項目の補足説明です。

『弊社製品 DVX-400Pは、外部ポート×3、内部ポート×1 を搭載しておりますが、内部ポートと外部ポート1の同時 使用はできませんのでご注意下さい。』

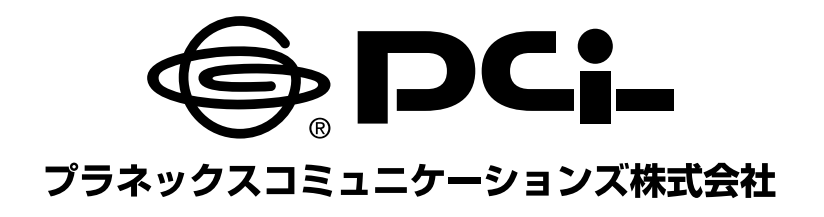

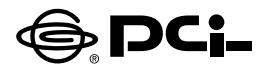

### DVX-400P Windows XP用 ドライバのインストール方法について

SS Manual No.PHM-01-11-22-SK-DVX-400P WIN XP Version 1.0

このたびは、PCI製品をお買い上げ頂き誠にありがとうございます。 本製品をWindows XPでご使用の際には自動的にWindows標準 のドライバがインストールされます。

インストール後、以下の手順でドライバのインストールの確認を行っ てください。

### ■インストールの確認

- 1.インストール終了後「スタート」ボタンをクリックし、「マイ コンピュー タ」を右ボタンクリックで「プロパティ」を選択してください。「シス テムのプロパティ」ウィンドウで「ハードウェア」タブをクリックし「デ バイス マネージャ」ボタンをクリックしてください。
- 1394バスホストコントローラー」の名前をダブルクリックしてくだ さい。「VIA OHCI Compliant IEEE1394 Host Controller」の名 前が表示されるか確認してください。

今後ともPCI製品をご愛顧いただけますよう、お願い申し上げます。